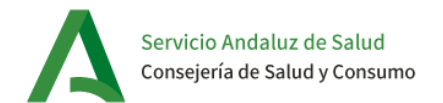

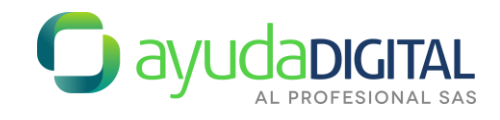

# Guía de conexión a WIFI RCJA

#### Índice

| 1. | Android      | 3  |
|----|--------------|----|
| 2. | IOS          | 4  |
| 3. | Windows 11   | 5  |
| 4. | Windows 10   | 8  |
| 5. | MacOS        | 11 |
| 6. | Linux-UBUNTU | 12 |

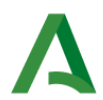

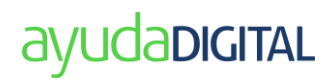

# 1. Android

- 1. En el apartado Wi-Fi de tu dispositivo, selecciona la **red RCJA**. (Ajustes  $\rightarrow$  WiFi).
- 2. Una vez seleccionada la red, pulsa en "**Ver más**" o en "**Opciones Avanzadas**" según la versión de Android, y completa los siguientes datos:
  - Método EAP: **PEAP**
  - Autenticación de fase 2: GTC
  - Certificado AC: Usar certificados de usuario
  - Dominio: wifi.juntadeandalucia.es.
  - Privacidad: Usar dispositivo MAC.
  - Estado del certificado online: Solicitar estado del certificado
  - Identidad: Introduce nombre de usuariodmsas@dmsas.
  - Contraseña: Contraseña del usuario DMSAS.

| < RCJA                                         |   |
|------------------------------------------------|---|
| Método EAP<br>PEAP                             |   |
| Identidad<br>•usuario@DMSAS                    |   |
| Contraseña                                     |   |
|                                                | Q |
| Certificado CA<br>Usar certificados de usuario |   |
| Estado de certificado en línea<br>No validar   |   |
| Dominio<br>wifi.juntadeandalucia.es            |   |
| Volver a conectar automáticamente              |   |
|                                                |   |
| Autenticación de fase 2<br>GTC                 |   |

3. Selecciona "**Conectar**" para establecer la conexión a la red.

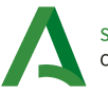

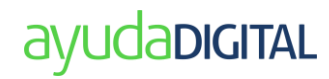

# 2. IOS

- 1. Accede al apartado WiFi de tu dispositivo (Ajustes  $\rightarrow$  WiFi).
- 2. En el apartado redes, busca y selecciona la red "RCJA" y completa los siguientes campos. Una vez completados, pulsa Acceder.
  - Nombre de usuario: usuariodmsas@dmsas.
  - Contraseña: contraseña del usuario dmsas

| Cancelar   | Contraseña          | Acceder   |
|------------|---------------------|-----------|
| Nombre de  | usuario             |           |
| Contraseña | а                   |           |
|            |                     | 100       |
| Modo       |                     | omático > |
|            | 💡 Contraseñas       | ))        |
| q w e      | r t y u             | iop       |
| a s d      | fghj                | k I ñ     |
| ☆ z ×      | <pre> c v b n</pre> | m 🗵       |
| 123        | espacio             | siguiente |
| ۲          |                     | Ŷ         |

3. En el primer acceso a la red, el dispositivo móvil descarga un certificado para su autenticación en la red. Selecciona la opción "**Confiar**" para permitir que tu dispositivo haga uso de este certificado.

| Cancel  | Certificate                                                          | Trust    |
|---------|----------------------------------------------------------------------|----------|
|         | <b>wifi.juntadeandalucia.es</b><br>Issued by AC Firmaprofesional - S | ecure We |
| Expires | Not Trusted<br>19/10/24, 14:00:03                                    |          |
| More De | tails                                                                | >        |

4. Hecho esto, comprueba que el dispositivo se ha conectado a la red correctamente.

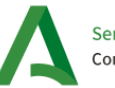

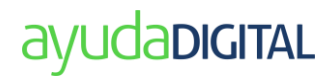

### 3. Windows 11

1. Selecciona el botón Windows y "Configuración".

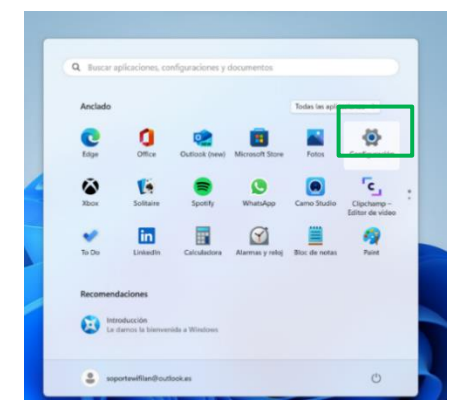

En la siguiente ventana pulsa en "Red e Internet" → "Wi-Fi" → "Administrar redes conocidas":

| $\leftarrow$ | Configuración                                          |                                                                              | -        | 0 | $\times$ |
|--------------|--------------------------------------------------------|------------------------------------------------------------------------------|----------|---|----------|
|              | soportewifilan@outlook.es<br>soportewifilan@outlook.es | Red e Internet > Wi-Fi                                                       |          |   |          |
| Bus          | car una configuración Q                                | 🗇 Wifi                                                                       | Activado |   |          |
| n            | Inicio                                                 | 間 Mostrar redes disponibles                                                  |          | ~ |          |
| 0            | Sistema<br>Bluetooth y dispositivos                    | i≡ Administrar redes conocidas<br>Agregar, quitar y editar redes             |          | > | ٦        |
| /            | Red e Internet<br>Personalización                      | Propiedades de hardware     Ver y administrar propiedades de adeptador Wi-Fi |          | > |          |
| #<br>•       | Aplicaciones                                           | Coltener ayuda                                                               |          |   |          |
| 3            | Hora e idioma                                          | Enviar comentarios                                                           |          |   |          |
|              | Juegos<br>Accesibilidad                                |                                                                              |          |   |          |
| ()<br>()     | Privacidad y seguridad<br>Windows Update               |                                                                              |          |   |          |

- 3. En la siguiente ventana, pulsa en el botón "**Agregar red**". Se abrirá una nueva ventana en la que debes introducir los siguientes datos y pulsar "**Guardar**" para finalizar:
  - Nombre de red: RCJA
  - Tipo de seguridad: AES WPA2-Enterprise
  - Método EAP: EAP-TTLS
  - Método de autenticación: Contraseña no cifrada (PAP)
  - Tu identificador privado: usuariodmsas@dmsas

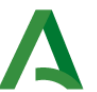

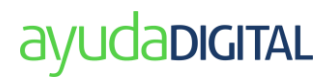

| RCM Tipo de seguridad ALS WA2-foreprise LAD-TICS LAD-TICS Contosede an actenticación Contosede an actenticación               |   |
|----------------------------------------------------------------------------------------------------|---|
| Tipo de seguidad<br>AES WRA2-Enterprise<br>Mérodo GAP<br>EAP-TILS<br>Mérodo de autorisicación<br>Contraserla no citrada (RAP) |   |
| AES WRA2-Enterprise<br>Método GAP<br>EAP-TTLS<br>Método de auterricación<br>Contrasela no cititada (RAP)                      |   |
| Mérodo (AP<br>(AP-TTLS<br>Mérodo de autenticación<br>Contraseña no ciñada (PAP)                                               |   |
| EAP-TILS<br>Método de autenticación<br>Contraseña no cifrada (PAP)                                                            | , |
| Método de autenticación<br>Contraseña no cifrada (PAP)                                                                        |   |
| Contraseña no cifrada (PAP)                                                                                                   |   |
|                                                                                                    |   |
| Tu identificador privado                                                                                                    |   |
| usuario@DMSAS                                                                                                    | ; |
| Deja esta opción sin cambios para ayudar a proteger tu privacidad                                                             | L |
| Servidores de confianza                                                                                                    |   |
| + Agregar un nombre de servidor de confianza                                                                                  |   |
| Huellas digitales de certificado de confianza                                                                                 |   |

 Para continuar con la configuración pulsa sobre la nueva conexión creada y una vez abierta la nueva ventana, selecciona la opción "conectar automáticamente al estar dentro de alcance". A continuación, pulsa en el botón "Editar" de la sección "Propiedades avanzadas de red Wi-Fi".

| piedades de RCJA                                                                                     |                                                                                                    |               |
|----------------------------------------------------------------------------------------------------|----------------------------------------------------------------------------------------------------|---------------|
| Conectar automáticame                                                                                | nte al estar dentro del alcance                                                                                                    |               |
| Conexión de uso medido<br>Es posible que algunas aplicacio                                           | nes funcionen de forma diferente para reducir el uso de datos cuando estés conectado a esta red                                                                                  | Desactivado   |
| Establecer un límite de dato:                                                                        | s para ayudar a controlar el uso de datos en esta red                                                                                                    |               |
| Direcciones de hardware ale<br>Ayuda a proteger tu privacidad i<br>conectes a esta red. La configura | atorias<br>aciendo más difícil que los usuarios realicen un seguimiento de la ubicación del dispositivo cuando te<br>ción sutirá efecto la próxima vez que te conectes a la red. | Desactivada 🗸 |
| Asignación de IP:                                                                                    | Automático (DHCP)                                                                                                    | Editar        |
| Asignación de servidor DNS:                                                                          | Automático (DHCP)                                                                                                    | Editar        |

5. En la nueva ventana, pulsa en la pestaña "Seguridad", selecciona el método de autenticación de red "Microsoft: EAP-TTLS" y pulsa en el botón "Configuración".

| Conexión Seguridad                                                           |                                                      |    |
|------------------------------------------------------------------------------|------------------------------------------------------|----|
| Tipo de <u>s</u> eguridad:                                                   | WPA2-Enterprise                                      |    |
| Tipo de cifrado:                                                             | AES                                                  | <  |
|                                                                              |                                                      |    |
| Microsoft: EAP-TTLS                                                          | Configuraci                                          | ón |
| Microsoft: EAP-TTLS                                                          | enciales para esta conexión<br>e sesión              | ón |
| Microsoft: EAP-TTLS                                                          | Configuraci enciales para esta conexión sesión       | ón |
| Microsoft: EAP-TTLS                                                          | Configuraci<br>enciales para esta conexión<br>sesión | ón |
| Microsoft: EAP-TTLS Becordar mis cred cada vez que inicie Configuración avan | Configuraci<br>enciales para esta conexión<br>sesión | ón |

- 6. Completa los siguientes datos en la ventana que se abre y pulsa "Aceptar" para guardar:
  - Conectarse a estos servidores: wifi.juntadeandalucia.es
  - Entidades de certificación: habilitar todas las de FirmaProfesional y FNMT.
  - Marca la opción: "No avisar al usuario si no se puede autorizar el servidor".

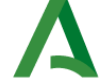

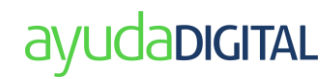

| - 1 |
|-----|
| - 1 |
|     |
|     |
|     |
| ÷   |
| e   |
|     |
|     |
| n.  |
|     |
|     |

7. Una vez cerradas todas las ventanas, tienes la conexión disponible para su uso.

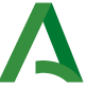

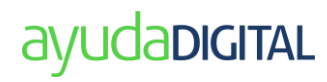

#### 4. Windows 10

 En Windows ve a Inicio -→ Configuración → "Red e Internet". Seguidamente pulsa en "Centro de redes y recursos compartidos" → "Configurar una nueva conexión o red" → "Conectarse manualmente a una red inalámbrica"

| ٩ | <b>) Conectarse a Internet</b><br>Configurar conexión a Internet de banda ancha o de acceso telefónico.        |
|---|----------------------------------------------------------------------------------------------------|
|   | Configurar una nueva red<br>Configura un enrutador o un punto de acceso nuevos.                                |
| ų | Conectarse manualmente a una red inalámbrica<br>Conéctese a una red oculta o cree un nuevo perfil inalámbrico. |
| þ | Conectarse a un área de trabajo<br>Configurar una conexión de acceso telefónico o VPN a su área de trabajo.    |

- 2. En la siguiente ventana, completa los siguientes datos y pulsa "Siguiente":
  - Nombre de la red: RCJA
  - Tipo de Seguridad: WPA2-Enterprise
  - Marca la opción: "Iniciar esta conexión automáticamente"

| Nombre de la red:    | RCJA                           |                    |
|----------------------|--------------------------------|--------------------|
| lipo de seguridad:   | WPA2-Enterprise                | $\checkmark$       |
| lipo de cifrado:     | AES                            | $\sim$             |
| Clave de seguridad:  |                                | Ocultar caracteres |
| 🗹 Iniciar esta conex | ión automáticamente            |                    |
| Conectarse aunq      | ue la red no difunda su nombre |                    |

- Selecciona "Cambiar la configuración de la conexión" y pulsa en la pestaña "Seguridad", selecciona el método de autenticación de red "Microsoft: EAP-TTLS" y pulsa en el botón "Configuración". Completa los siguientes datos y pulsa "Aceptar" para guardar.
  - Habilitar privacidad de identidad: usuariodmsas@dmsas
  - Conectarse a estos servidores: wifi.juntadeandalucia.es
  - Entidades de certificación raíz de confianza: Habilitar todas las de FirmaProfesional, FNMT-RCM y AC RAIZ
  - Marca la opción: "No avisar al usuario si no se puede autorizar el servidor"

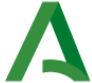

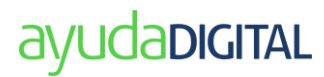

Selecciona un método que no sea EAP para la autenticación: "Contraseña no cifrada (PAP)"

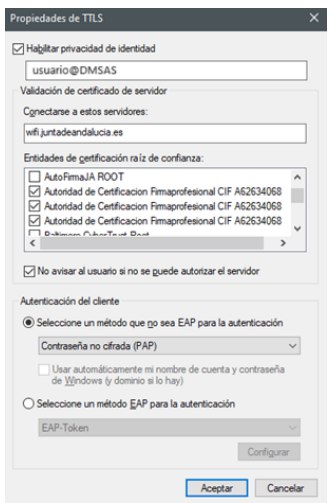

4. De nuevo en la ventana "**Propiedades de la red inalámbrica RCJA**", pulsa en el botón "**Configuración avanzada**".

| Propiedades de la red ina                      | lámbrica RCJA        |               | ×     |
|------------------------------------------------|----------------------|---------------|-------|
| Conexión Seguridad                             |                      |               |       |
|                                                |                      |               |       |
| Tipo de seguridad:                             | WPA2-Enterprise      | ~             |       |
| Tipo de cifrado:                               | AES                  | ~             |       |
| Elija un método de auter                       | ticación de red:     |               |       |
| Microsoft: EAP-TTLS                            | ~                    | Configuración |       |
| ✓ Recordar mis creden<br>vez que inicie sesión | iales para esta cone | xión cada     |       |
| Configuración avanza                           | ada                  |               |       |
|                                                |                      |               |       |
|                                                | Ac                   | eptar Can     | celar |

- 5. Completa los siguientes datos en la ventana que se abre y pulsa "Aceptar" para guardar:
  - Marca la opción: "Especificar modo de autenticación"
  - Selecciona: "Autenticación de usuarios"

| Configuración avanzada                                                                       | ĸ |
|----------------------------------------------------------------------------------------------|---|
| Configuración de 802.1X Configuración de 802.11                                              |   |
| Especificar modo de autenticación:                                                           |   |
| Autenticación de usuarios o e 🗸 Guardar gredenciales                                         |   |
| Autenticación de usuarios o equipos<br>Autenticación de equipos<br>Autenticación de usuarios |   |
| Autenticación de invitados<br>Habilitar inicio de sesión único en esta red                   |   |
| Realizar inmediatamente antes de que el usuario inicie sesión                                |   |
| <ul> <li>Realizar inmediatamente después de que el usuario<br/>inicie sesión</li> </ul>      |   |
| Retraso máximo (segundos): 10 🜩                                                              |   |
| Permitir cuadros de diálogo adicionales durante el inicio<br>de sesión único                 |   |
| Esta red usa LAN virtuales separadas para la<br>autenticación de usuarios y equipos          |   |
|                                                                                              |   |
|                                                                                              |   |
|                                                                                              |   |
|                                                                                              |   |
| Aceptar Cancelar                                                                             | 1 |
|                                                                                              |   |

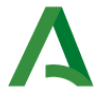

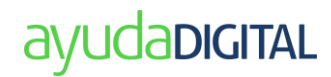

- 6. Pulsa el botón "Guardar credenciales" y completa los siguientes datos:
  - Usuario: usuariodmsas@dmsas.
  - Contraseña: contraseña del usuario dmsas

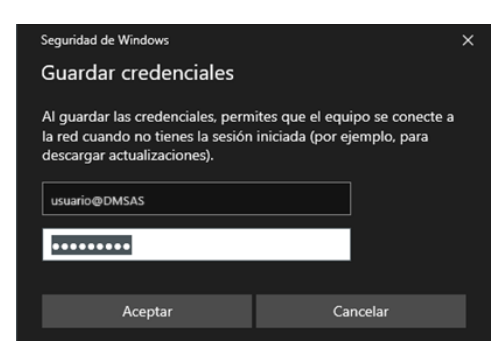

7. Para finalizar, pulsa "Aceptar" en todas las ventanas abiertas.

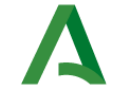

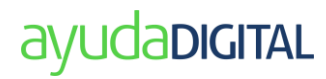

# 5. MacOS

- 1. Descarga el programa configurador en el siguiente enlace: https://ws001.sspa.juntadeandalucia.es/vpnssl/wifi/Perfil\_WiFi\_RCJA\_MacOS.zip
- 2. Localiza el fichero descargado en el equipo y pulsa dos veces para abrirlo, mostrándose el siguiente mensaje:

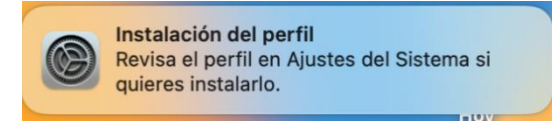

3. Ve a **Ajustes del Sistema** y busca el **gestor de perfiles** para proceder con la instalación del perfil descargado. En este paso te pedirán que introduzcas las credenciales de administración del equipo para poder completar la instalación.

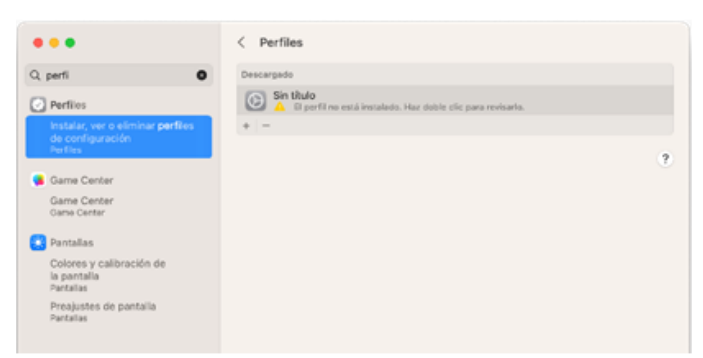

4. Confirma la instalación del perfil.

| quieres instalar este perfil?                          | ¿Seguro q                |
|--------------------------------------------------------|--------------------------|
|                                                        | Sin titulo<br>Sin firmar |
| 25 jul 2024, 12:5                                      | Recibido                 |
| Certificad<br>witijuntademitation x<br>Red Wi-1<br>RCJ | Ajustes                  |
|                                                        | Detailes                 |
|                                                        | Certificado              |
| wifi.juntacieandalucia.e                               | Descripción              |
| wifi.juntacieandalucia.e                               | Certificado              |
| 19 dic 2024, 14:0                                      | Caducidad                |
| AC Firmaprofesional - Secure Web 202                   | Emisor                   |
|                                                        |                          |

5. En la siguiente ventana introduce el **usuariodmsas@DMSAS** que solicita la conexión WIFI para finalizar.

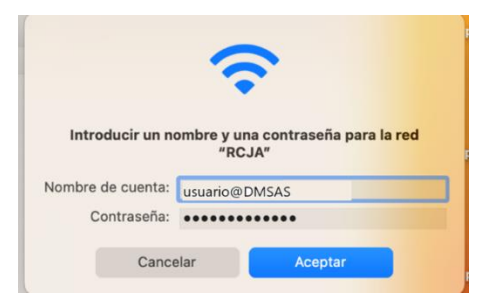

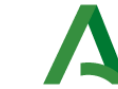

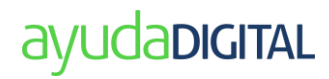

# 6. Linux-UBUNTU

 En la parte superior derecha selecciona el icono de "Configuración" → botón Configuración → WiFi y selecciona "All Networks".

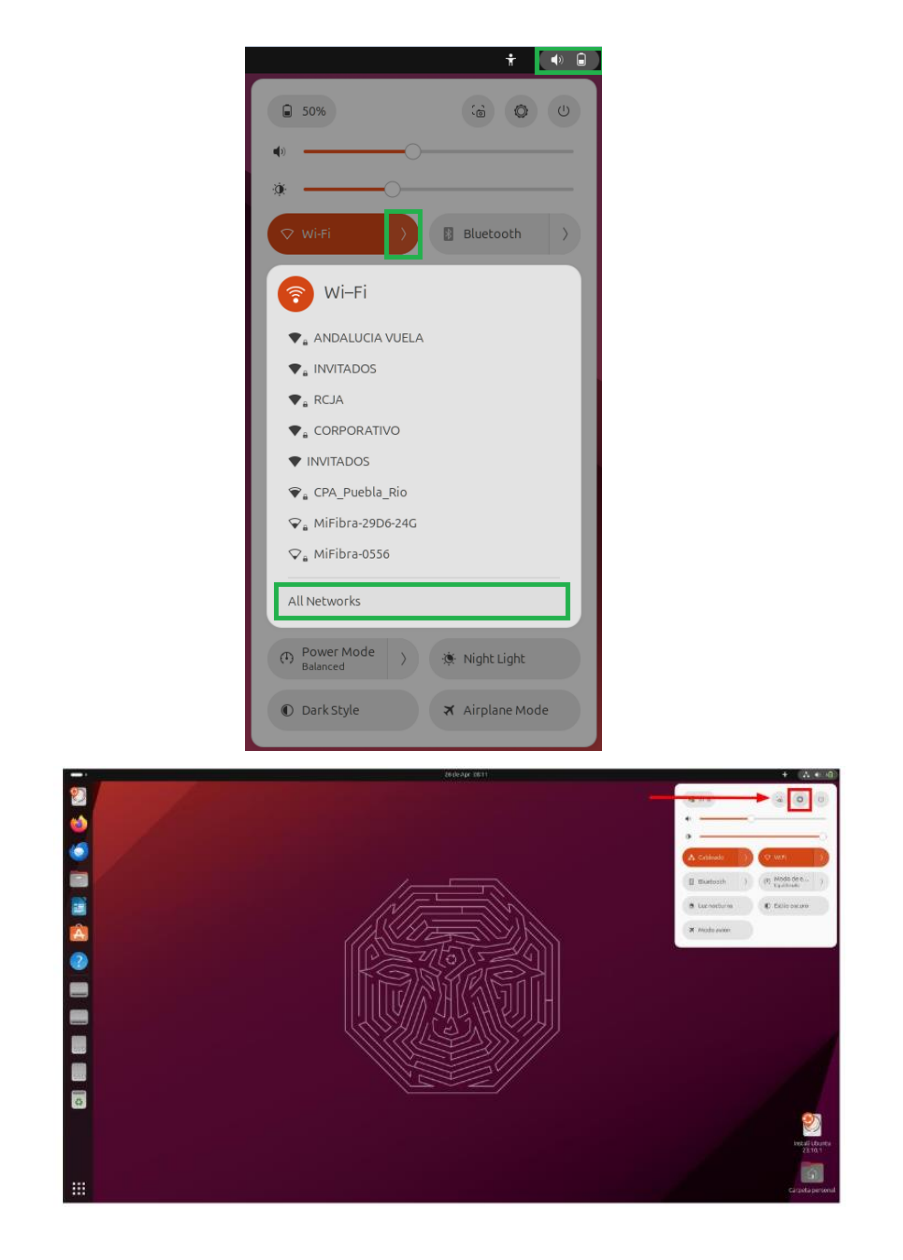

- 2. En la nueva ventana, pulsa en el SSID "**RCJA**" que aparece en "**Visible Networks**" y completa los siguientes datos y pulsa "**Connect**" para finalizar:
  - Wi-Fi security: WPA & WPA2 Enterprise
  - Authentication: Protected EAP (PEAP)
  - Anonymous identity: usuariodmsas@dmsas
  - Domain: wifi.juntadeandalucia.es

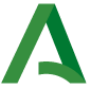

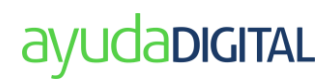

- CA Certificate: Seleccionar el archivo descargado del siguiente enlace: https://crl.firmaprofesional.com/caroot.crt
- PEAP versión: Automatic
- Inner authentication: GTC
- Username: usuariodmsas@DMSAS
- Password: Contraseña del usuario DMSAS

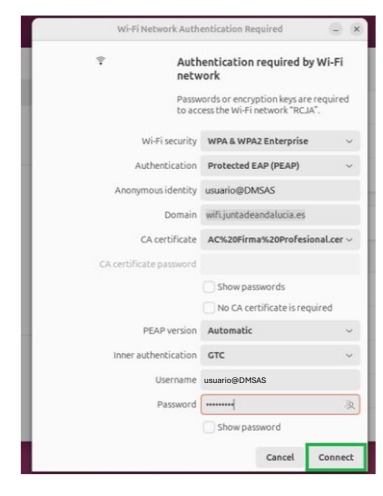

3. Si todo ha ido bien, se mostrará el estado de la conexión junto al SSID configurado.

| Q  | Settings =      | Wi-Fi<br>Connected                                           | - 0 |
|----|-----------------|--------------------------------------------------------------|-----|
| Ŷ  | Wi-Fi           |                                                              |     |
| ₽  | Network         | WiFi                                                         | U   |
| 8  | Bluetooth       | Saved Networks                                               | >   |
| Ģ  | Displays        | Connect to Hidden Network                                    | >   |
| 40 | Sound           | Turn On Wi-Fi Hotspot                                        | >   |
| ٢  | Power           |                                                              |     |
| 6  | Multitasking    | Airplane Mode Disables Wi-Fi, Bluetooth and mobile broadband |     |
| Ţ  | Appearance      | Visible Networks O                                           |     |
| P  | Ubuntu Desktop  | ▼a RCJA Connected                                            | 0   |
|    | Apps            | ♥ <sub>B</sub> ANDALUCIA VUELA                               |     |
| ¢  | Notifications   | <ul> <li>INSTADOF</li> </ul>                                 |     |
| Q  | Search          |                                                              |     |
| 0  | Online Accounts | ♥ <sub>B</sub> CPA_Puebla_Rio                                |     |

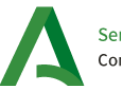

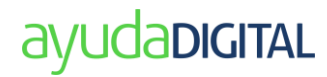